## 2 Faktor-Authentifizierung einrichten (Windows 11)

So richten Sie eine 2-Faktor-Authentifizierung ein:

- Klicken Sie in der Menüleiste auf die 4 Kacheln und geben Sie "Anmeldeoptionen" ein
- Gehen Sie im Fenster "Konten Anmeldeoptionen" auf "PIN (Windows Hello)"
- Gehen Sie auf "Verwenden einer PIN....Einrichten"

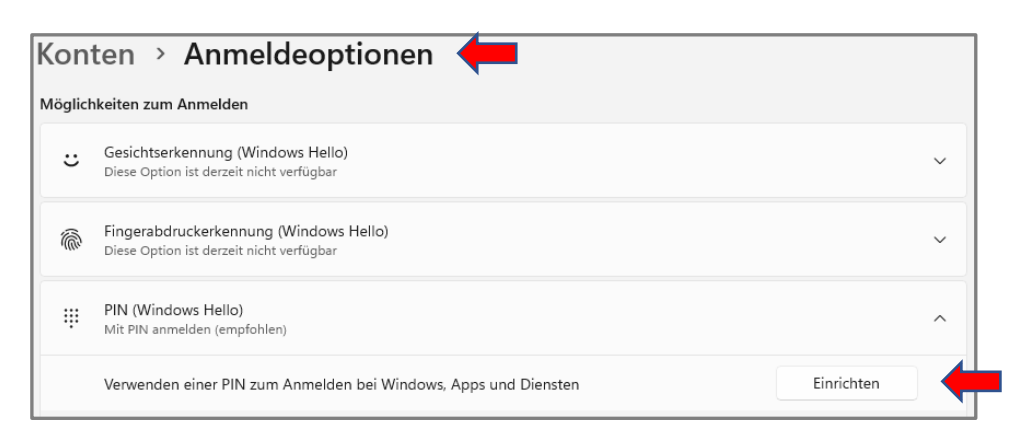

- Bestätigen Sie das Kennwort ihres Benutzerkontos durch Eingabe des Kennworts
- Wählen Sie eine PIN und bestätigen Sie die PIN

| <b>•</b> •                                            | Vindows-Sicherheit            |           | × | 🗣 wi                             | indows-Sicherheit                                                                                                 | ×       |
|-------------------------------------------------------|-------------------------------|-----------|---|----------------------------------|----------------------------------------------------------------------------------------------------|---------|
| Bestätigen Sie zunächst das Kennwort Ihres<br>Kontos. |                               |           |   | PIN ei<br>Eine Win<br>sich bei I | nrichten<br>dows Hello-PIN ist eine schnelle und sichere Mögli<br>hrem Gerät, Ihren Apps und Diensten anzumelden. | :hkeit, |
|                                                       | DESKTOP-5DD7R35\Frank Gerkens |           |   | ÷                                | Neue PIN                                                                                                    |         |
|                                                       | Kennwort                      |           |   |                                  | PIN bestätigen Buchstaben und Symbole einschließen                                                                |         |
|                                                       | ОК                            | Abbrechen |   |                                  | OK Abbrechen                                                                                                    |         |

- Hier können Sie ihre PIN ggf. ändern

| ÷    | PIN (Windows Hello)<br>Mit PIN anmelden (empfohlen) |            |
|------|-----------------------------------------------------|------------|
|      | PIN ändern                                          | PIN ändern |
|      | Diese Anmeldeoption entfernen                       | Entfernen  |
| Verw | andte Links PIN vergessen                           |            |

- Sind diese Schritte erledigt, können Sie ihr Gerät als zweiten Faktor bei der UHH registrieren
- Rufen Sie die Adresse https://2fa.uni-hamburg.de/ auf
- Geben Sie zwei Codes aus der Codeliste ein und klicken Sie auf "Prüfen"
- Wählen Sie das zu verwaltende Gerät aus
- Klicken Sie auf "ich habe mein Gerät vorbereitet" und geben Sie einen Gerätenamen ein
- Geben Sie im nächsten Fenster ihre PIN ein, welche Sie in Windows Hello erstellt haben
- Die Registrierung ist beendet